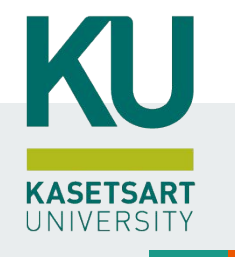

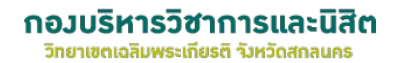

### คำแนะนำในการลงทะเบียนของนิสิต ระบบ MyKU

วิทยาเขตเฉลิมพระเกียรติ จังหวัดสกลนคร

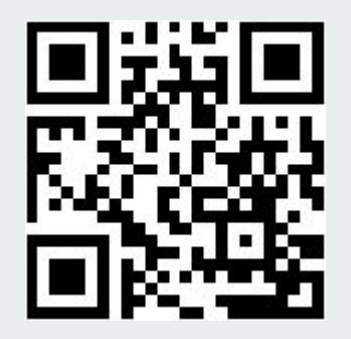

https://my.ku.th

มิถุนายน 2568

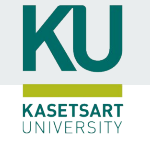

### รูปแบบการลงทะเบียนเรียนแต่ละช่วง

ช่วงที่ 1 : ลงทะเบียนเรียนตามกำหนดเงื่อนไข (ก่อนเปิดเทอม)

ช่วงที่ 2 : ลงทะเบียนเรียนล่าช้า / ปลดล็อคเงื่อนไข (หลังเปิดเทอม 1 สัปดาห์)

ช่วงที่ 3 : KU3 Online การเพิ่มขถอนรายวิชาและ อ.ผู้สอนอนุมัติผ่านระบบ / ปลดล็อคเงื่อนไข (สัปดาห์ที่ 2 หลังเปิดเทอม)

> ช่วงที่ 4 : การงดเรียน บันทึก W (ผ่านการเห็นชอบจาก อ.ผู้สอน)

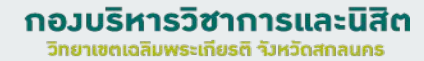

KASETSART UNIVERSITY

# ขั้นตอนการ เลือกรูปแบบการลงทะเบียนและการชำระเงิน

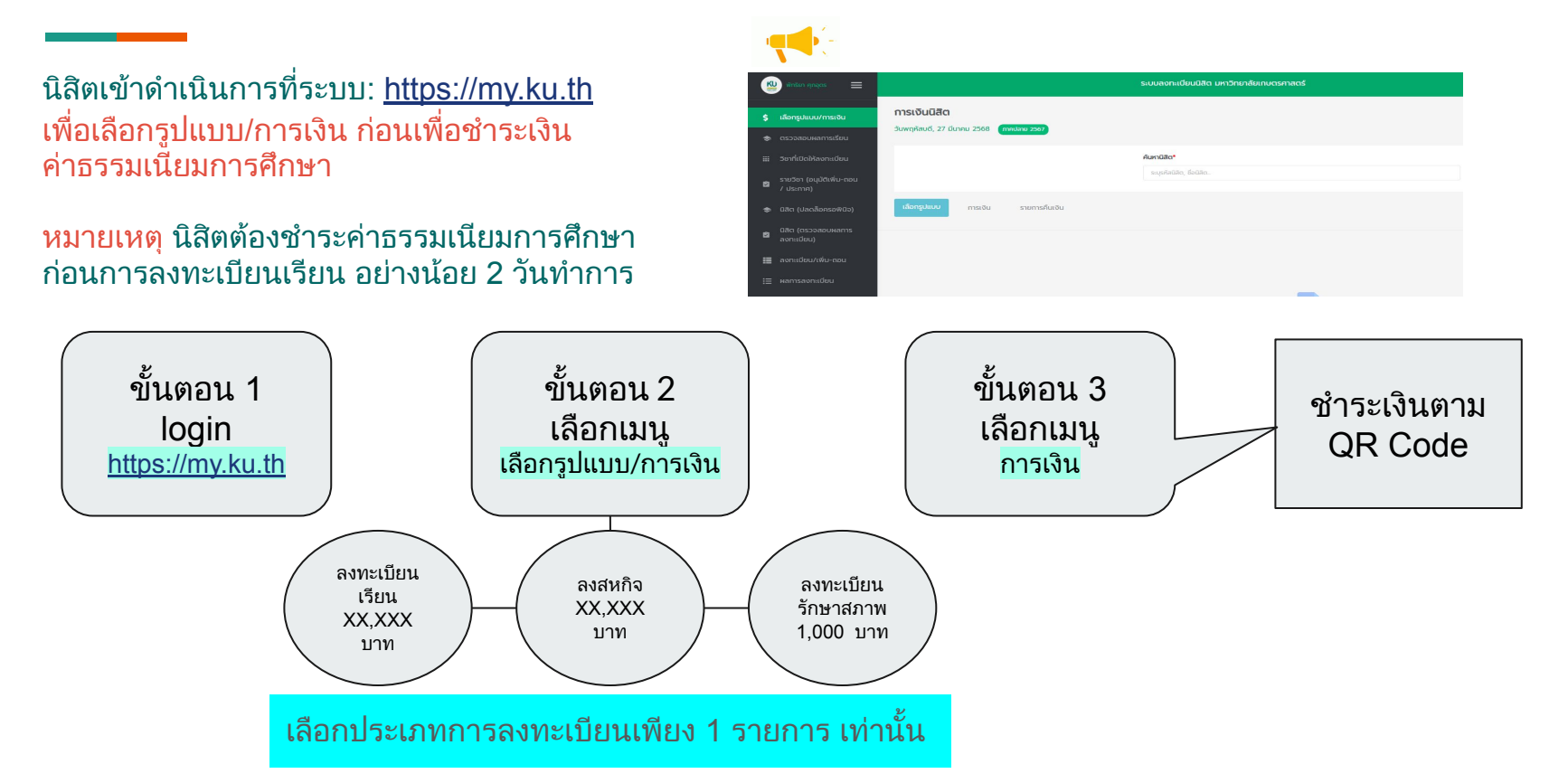

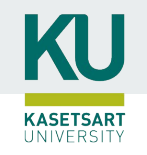

พิมพ์ใบแจ้งหนึ่

15,000.00

4,300.00

0.00

10,700.00

### ตัวอย่างระบบ กรณี ได้ทุนการศึกษา/่ส่วนลด

#### นิสิตต้องเลือกรูปแบบการลงทะเบียน ไปจนถึงขั้นตอนการชำระเงิน ระบบจึงจะแสดงส่วนลด \* กรณีเบิกได้ จะไม่มีแสดงส่วนลด ต้องชำระเงินเต็มจำนวน

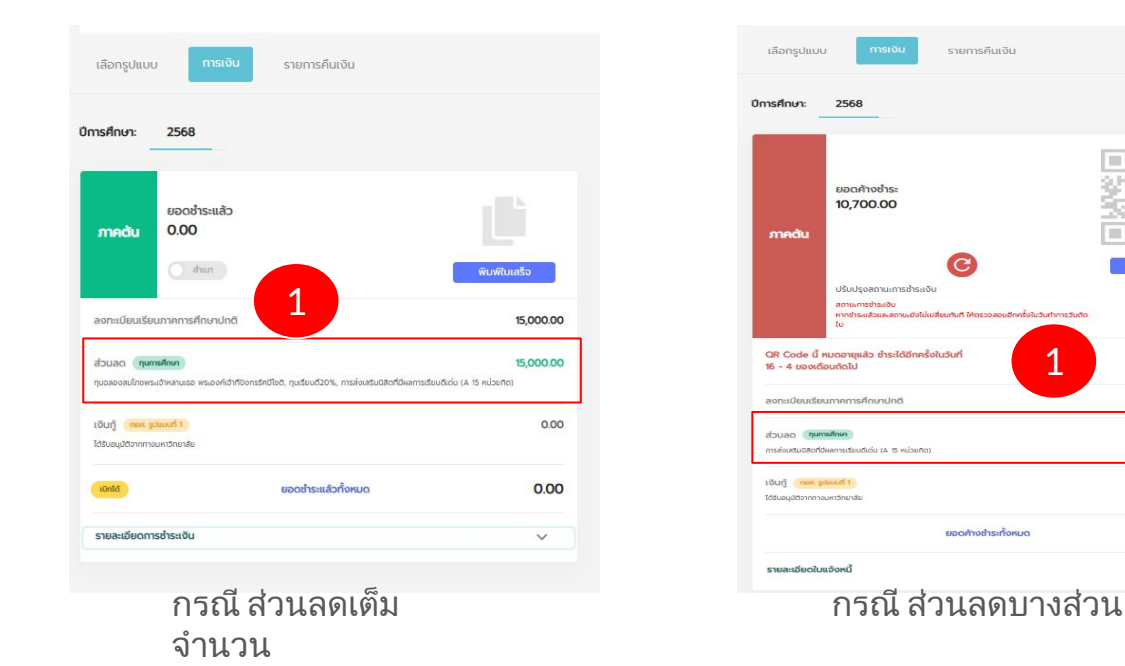

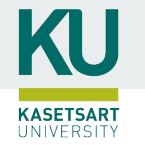

### ตัวอย่างระบบ กรณี ผ่อนผัน/กู้ยืม

|   | เลือกรูป 1 กระอิน รายการศึนเซิน                                                          |           | เมือก 1 การเดิม รายการกินเงิน                                             |                 |
|---|------------------------------------------------------------------------------------------|-----------|---------------------------------------------------------------------------|-----------------|
|   | OmsAnun: 2568                                                                            |           | 0ms/mun:2568                                                              |                 |
| 2 | usafrotis:<br>15,000.00<br>resource<br>utaisaanuurahadu                                  | Reduced   | sporthosites<br>15,000.00<br>minutu<br>Visotyamisamistika<br>amanimistika | F<br>Guilletoni |
|   | สถามการที่จะชื่น<br>พากการแสวจนองเป็นในเสียงในที่ Messeaeudevisioนั่วแต่งการวันก่อ<br>ไป |           | tu<br>OR Code üsmucoru, mulusuri 15 dau 2568                              |                 |
|   | QR Code ปีอาหมดอายุ การในชนที่ 15 ม.ย. 2568                                              |           | aonsciousSoumernafinundo8                                                 | 15,00           |
|   | ลงทรมีขนเรียนกับระยะเวลาปกติของหลักสูตร                                                  | 15,000.00 | 2                                                                         | 1               |
|   | มออก้างสำระกัดหมอ                                                                        | 15,000.00 | sochodischeruo                                                            | 15,000          |
|   | 000000000000000000000000000000000000000                                                  |           |                                                                           |                 |

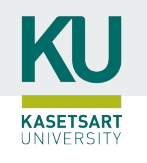

### กำหนดการและช่วงเวลาลงทะเบียน

กำหนดการลงทะเบียนประกาศทางหน้าแรก หลังจากล็อคอินเข้าระบบ : <u>https://my.ku.th</u>

 ช่วงเวลาลงทะเบียนแต่ละชั้นปี สามารถตรวจสอบได้ที่หน้าแรก หลัง ล็อคอินเข้าระบบ MY =>> **กอวบริหารวิชาการและนิสิต** วิทยาเขตเฉลิมพระเกียรติ รังหวัดสกลนคร

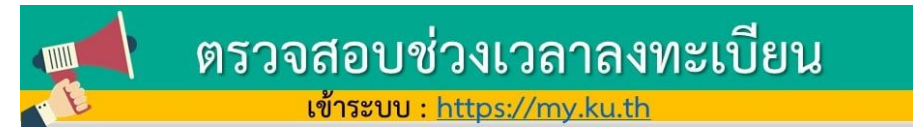

| Ξ                                                                                |                                                                                      | ระบบลงกะเบีย | มนนิสิต มหาวิทยาล่                       | เขาบุตรศาสตร์                                                                  |                                                                                               |         |              |  |
|----------------------------------------------------------------------------------|--------------------------------------------------------------------------------------|--------------|------------------------------------------|--------------------------------------------------------------------------------|-----------------------------------------------------------------------------------------------|---------|--------------|--|
| ข่าวสารนิสิต                                                                     | ยินดีด้อนรับเข้าสู่ระบบลงกะเบียนมิสิต<br>รับสงกังซ์, 8 พฤศัสร์ม 254 <b>สามาร 254</b> |              |                                          | F                                                                              | วันเว                                                                                         | ลาที่นิ | สิตลงทะเบียน |  |
|                                                                                  | ٣̈ـ                                                                                  |              | Găca<br>Suņs, 24<br>Suņs, 24<br>Suņs, 24 | ามารถลงทะเบียนเรีย<br>  พฤศจิกายม 2564<br>  พฤศจิกายม 2564<br>  พฤศจิกายม 2564 | ส์ได้ตามวันเวลาดังนี้<br>เวลา 10:00 - 12:00 น<br>เวลา 13:00 - 16:00 ม<br>เวลา 18:00 - 23:59 น |         |              |  |
| <ul> <li>Computermente</li> <li>annideul/diu-nou</li> <li>Hamsaonideu</li> </ul> |                                                                                      | ədəbin       | 05                                       | 20                                                                             | 12                                                                                            | 39      |              |  |
| 🗢 มงร้องกระบงสง                                                                  |                                                                                      |              | \$u                                      | éstas                                                                          | vit                                                                                           | Sunf    |              |  |
| 📜 Usóðmsaoniúlui<br>🗉 aðð                                                        | nation fold                                                                          |              |                                          |                                                                                |                                                                                               |         |              |  |
| B Ustillion                                                                      | 0 ประกาศราชวิชา                                                                      |              |                                          |                                                                                |                                                                                               |         |              |  |

หากมีปัญหาหรือหนซื้อสงสัย สามารถติดต่อได้ที่ ฝ่ายบริการการเรียนการสอน โทร. 02-1180100 ต่อ 8035-8043 AskMe KU-OEA 4.0 e-mail : registrar@ku.ac.th

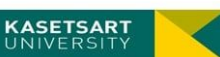

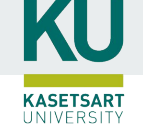

## ขั้นตอนดูประกาศรายวิชาและตรวจสอบรายวิชาที่เปิด

2. ตรวจสอบรายวิชาที่เปิดให้ลงทะเบียน
ที่ เมนู วิชาที่เปิดให้ลงทะเบียนเรียน =>>
- กรอกรหัสวิชาที่ต้องการค้นหา ระบบ จะ
แสดง รายละเอียดหมู่เรียน วัน/เวลาที่เปิด
สอน และสามารถดูประกาศของรายวิชา

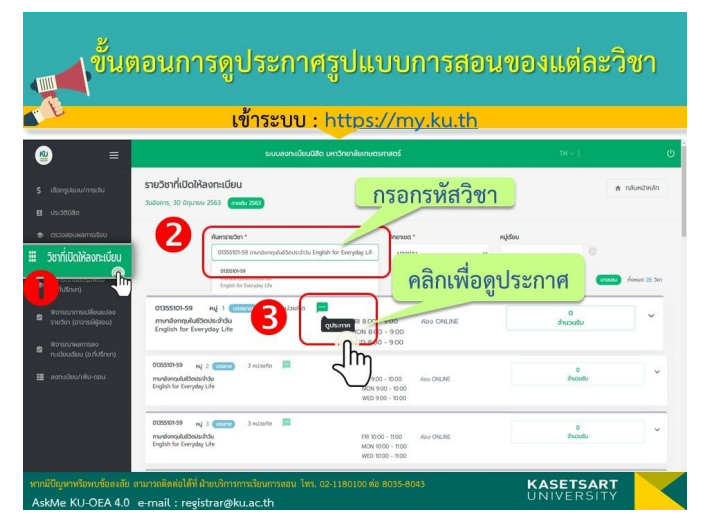

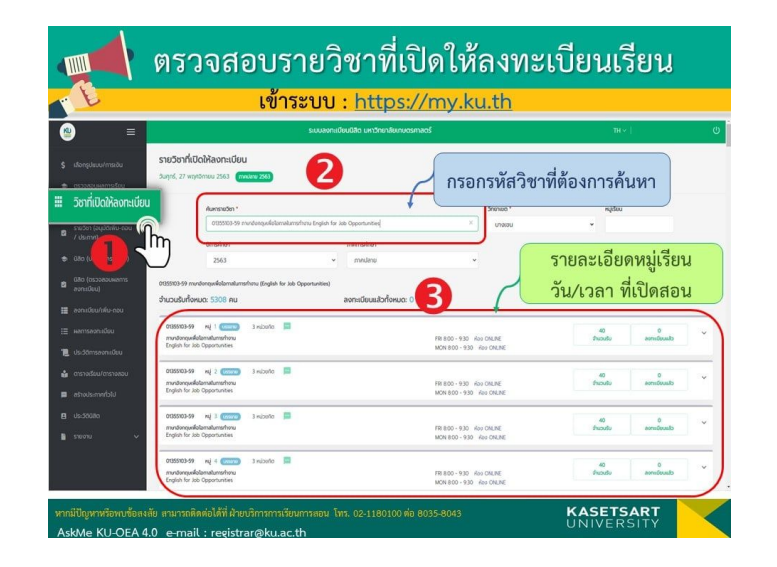

หมายเหตุ \*\* นิสิตสกลนคร สามารถตรวจสอบตาราง เรียนได้ที่นี้ <u><< คลิกที่นี้ >></u>

## ขั้นตอนการลงทะเบียน

KU

**KASETSART** UNIVERSITY

ขั้นตอนการลงทะเบียนเรียน
 ให้เลือก
 เมนู ลงทะเบียน/เพิ่ม-ถอน
 ดำเนินการกรอกรหัสวิชา และ
 เลือก หมู่เรียนที่ต้องการ

\*\* หมายเหตุ นิสิตสามารถลง ทะเบียนรายวิชาได้เฉพาะตาม เงื่อนไขรายวิชากำหนด/ไม่ระบุ เงื่อนไข

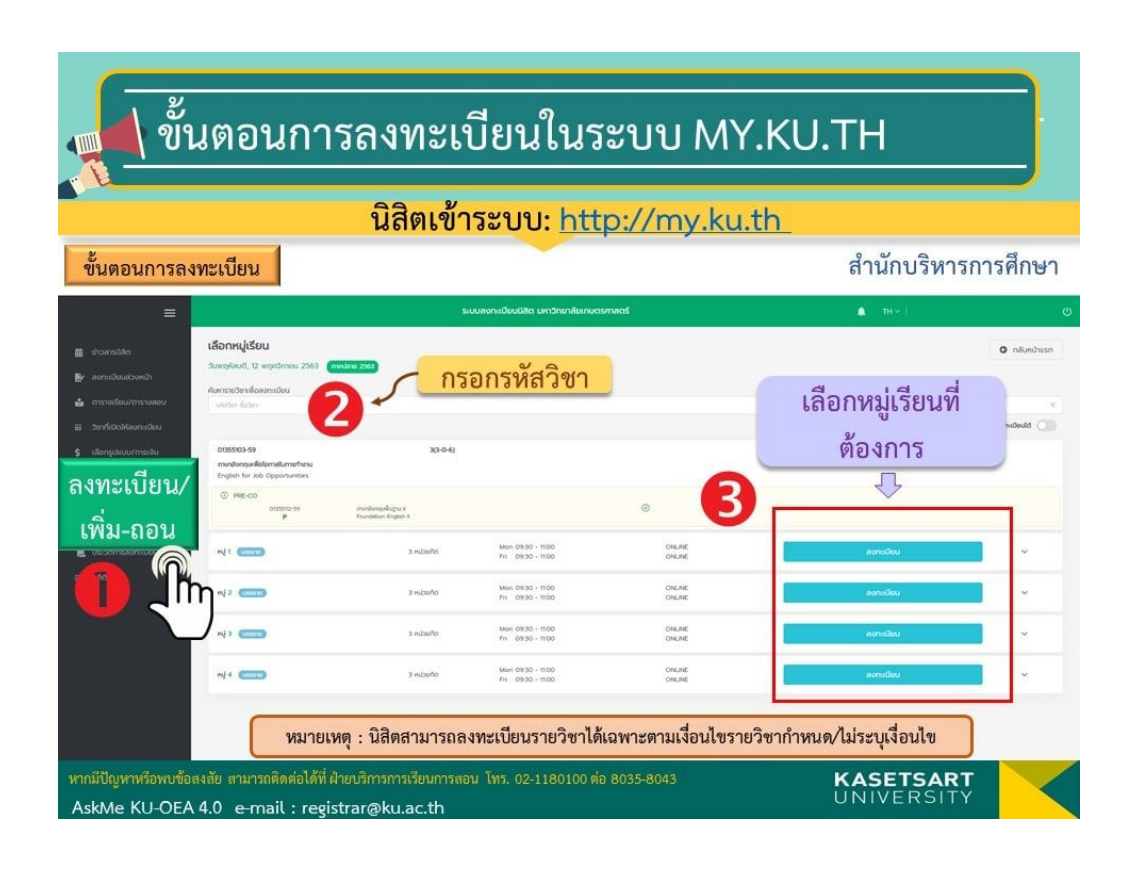

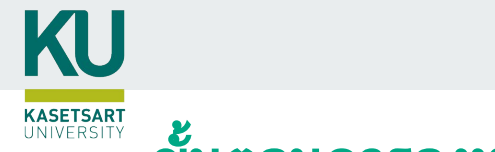

### ขั้นตอนการลงทะเบียน

 4. เมื่อนิสิตลงทะเบียน แล้ว ให้ตรวจสอบผลการลงทะเบียนที่ได้ เมนู ผลการลงทะเบียน
 \*\* โดยพิมพ์ผลการลงทะเบียนเรียนไว้เป็น หลักฐานได้

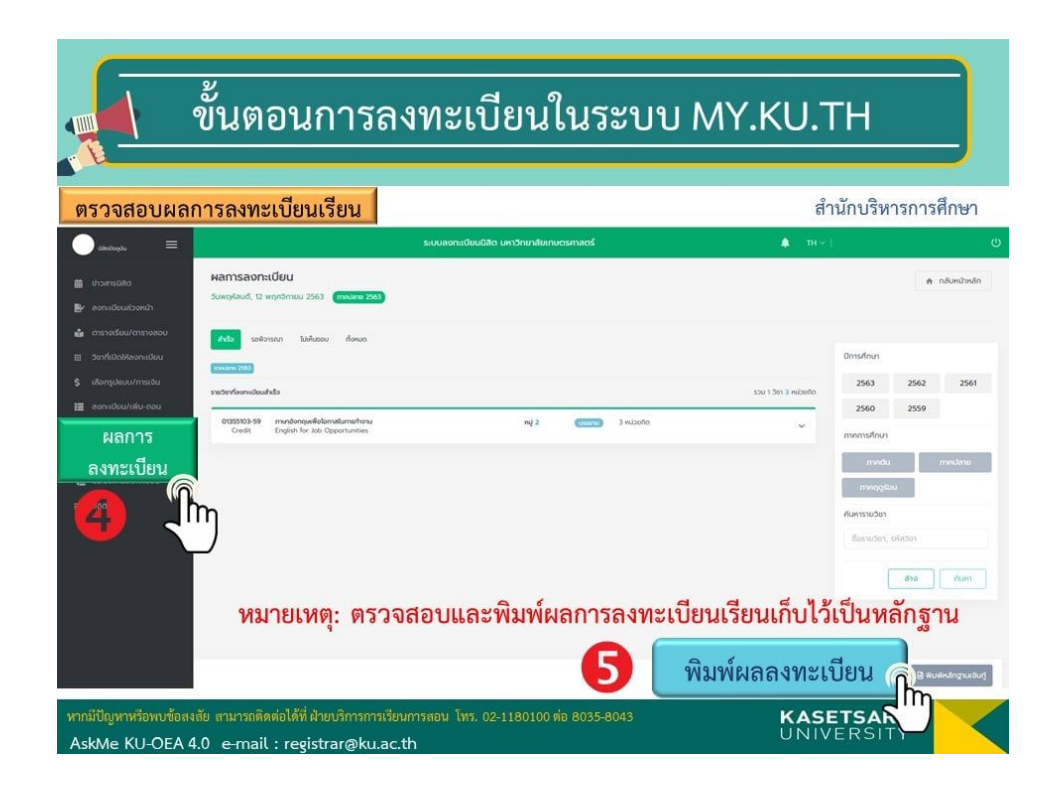

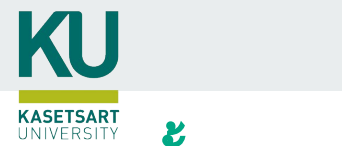

### ขั้นตอนการลงทะเบียน

 4. เมื่อนิสิตลงทะเบียน แล้ว ให้ตรวจสอบผลการลงทะเบียนที่ได้ เมนู ผลการลงทะเบียน
 \*\* โดยพิมพ์ผลการลงทะเบียนเรียนไว้เป็น

หลักฐานได้

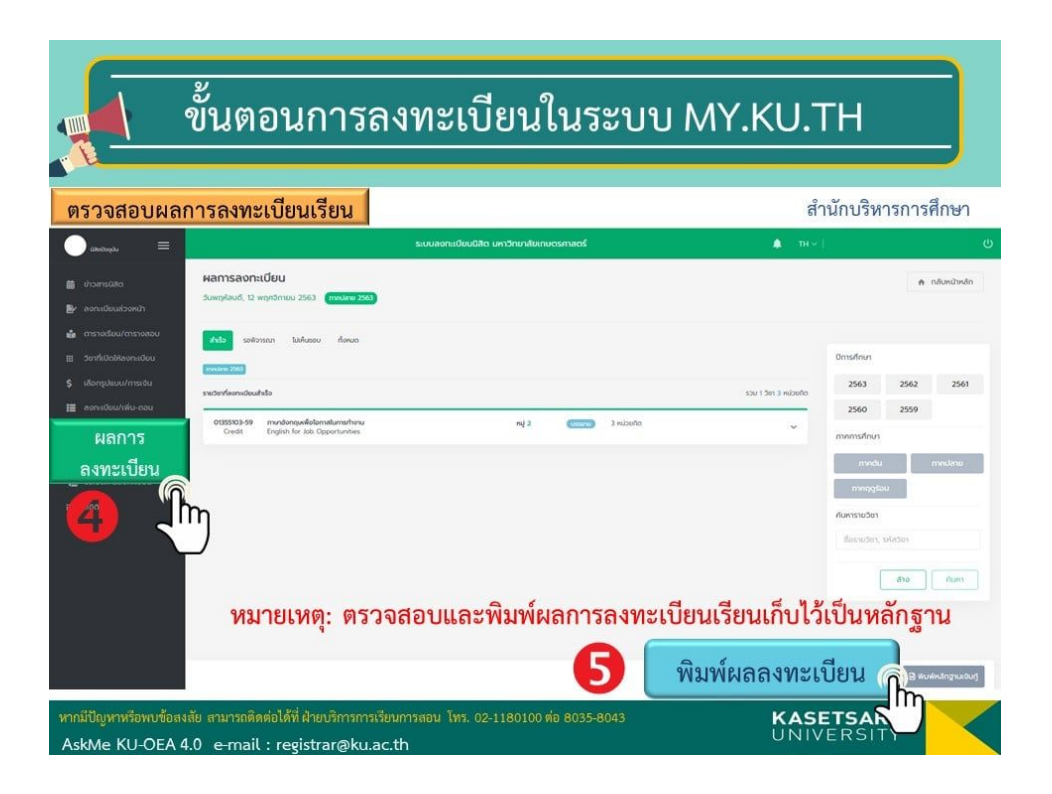